## CONSULTA DE LAS NOTIFICACIONES DE LA SEGURIDAD SOCIAL EN 3 PASOS

Se tiene 10 días para consultar una vez se haya recibido el aviso de que se tiene disponible una notificación vía SMS o correo electrónico

Tal y como informa el Instituto Nacional de la Seguridad Social (INSS), los ciudadanos pueden visitar cuando lo deseen la sede electrónica y consultar sus notificaciones siguiendo tres sencillos pasos.

## 1.- Accede a la sede electrónica ACCESO A LA SEDE ELECTRÓNICA DE LA SEGURIDAD SOCIAL

http://sede.seg-social.gob.es/

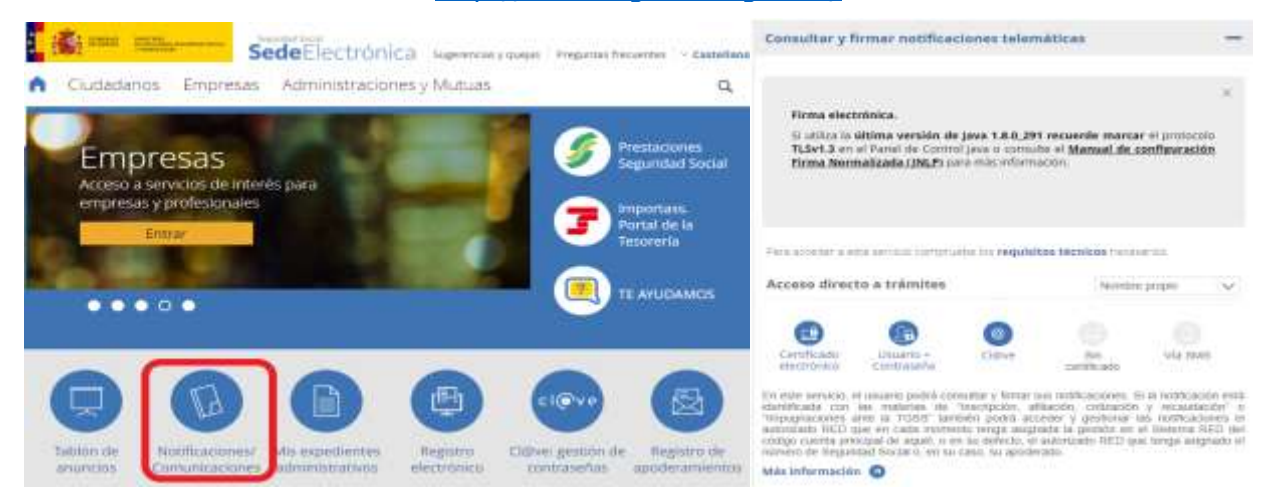

En el panel de opciones central se encuentra el acceso al servicio de 'notificaciones/comunicaciones' y, a continuación, se desplegarán las instrucciones a seguir.

En este momento habrá que identificarse. Puede hacerse con certificado electrónico, DNI electrónico o clave

En el tutorial que ofrece la Seguridad Social se usa la identificación mediante clave permanente (introduciendo el número del documento de identidad y clave). A continuación se debe introducir un código que llegará mediante SMS al móvil registrado en el sistema. En ese momento habrá que pulsar «autenticar» y listo, ya se puede acceder al servicio.

## 2.- Accede al listado de notificaciones

|         | Contraction of Party States and Party States |                                                                                                    |                                                                                                    |                                                                    |                                     |
|---------|----------------------------------------------|----------------------------------------------------------------------------------------------------|----------------------------------------------------------------------------------------------------|--------------------------------------------------------------------|-------------------------------------|
| -       | te marcede de textilizaciones                |                                                                                                    |                                                                                                    |                                                                    |                                     |
| Teer    | instructors Tensions elements + (5):         | ietoretaria                                                                                                    |                                                                                                    | Bester                                                             | Novperfs eventade                   |
|         |                                              |                                                                                                    |                                                                                                    |                                                                    |                                     |
|         |                                              |                                                                                                    |                                                                                                    |                                                                    |                                     |
|         | de Weldvarieren                              |                                                                                                    |                                                                                                    |                                                                    |                                     |
| Linky   | de Welfenieren                               |                                                                                                    |                                                                                                    |                                                                    |                                     |
| Linaity | a subsets                                    | -                                                                                                    | Parties a                                                                                                    | -100                                                               | Returns Rotting and include soul    |
|         |                                              | - Marrie - Marrie - Marrie - Marrie - Marrie - Marrie - Marrie - Marrie - Marrie - Marrie - Marrie - Marrie - M<br>Participante - Marrie - Marrie - Ma | Parties<br>Decision<br>Tables<br>Tables                                                                                   | and the second                                                     | Retroited Sectory additionated      |
| 0       |                                              | Factorian<br>Pactorian<br>Pactorian                                                                                                    | Particip<br>Decembra<br>12000<br>12000<br>12000<br>12000<br>12000<br>12000<br>12000                                       |                                                                    | New years and the set               |
| 0       |                                              | Ferrore<br>Ferrore<br>Ferrore                                                                                                    | Partice<br>Distance<br>Listen<br>Listen<br>Distance<br>Table<br>Table                                                     | 10<br>2010                                                         | Northy solitions and                |
|         | A References                                 | Halana<br>Ferriran<br>Ferriran<br>Ferriran<br>Ferriran                                                                                                    | Partiti<br>Distanti<br>Lana<br>Lana<br>Lana<br>Lana<br>Hascillana<br>Lana<br>Lana<br>Lana<br>Lana<br>Lana<br>Lana<br>Lana | 100<br>100<br>100<br>100<br>100<br>100<br>100<br>100<br>100<br>100 | Rethenis Rootery and the Rooter and |

Se puede consultar las notificaciones que hayan sido puestas a disposición del ciudadano. En la tabla se puede comprobar la prestación o procedimiento al que se refiere y la fecha de puesta a disposición, es decir, a partir de qué fecha empiezan a computarse los diez días naturales de plazo para su consulta. También queda reflejado el destinatario, el estado en el que se encuentra y la fecha en el que vence el plazo. En este punto hay que tener en cuenta que habitualmente el usuario recibirá un aviso de notificación del INSS a través de un SMS o del correo consignado en la solicitud.

## 3.- Firma del acuse y acceso a la notificación

| notificación electrónica a la que usted va a acceder tiene<br>el o por otros medios recogidos en la legislación vigente o<br>nistrativos, Una vez dentro de ella, usted puede dacidir ac<br>los respectivos acuses.              | los mismos efectos que la reelizada en soporte<br>ue regula los procedimientos y actos<br>ceptaria o rechazaria, mediante la firma electrónica     |
|----------------------------------------------------------------------------------------------------|----------------------------------------------------------------------------------------------------|
| ed también puede decidir salir de la misea sin aceptarla o r<br>males, el sistema de notificaciones generará automáticament<br>inistrativo responsable. Dentro del plato anterior usted tie<br>starla o rechazarla expresamente. | rechezaria. En este caso, transcurridos 10 días<br>te un acuse de rechazo e informará al drgano<br>ene la posibilidad de entrar de nuevo en ella y |
| He leido y acepto las condiciones                                                                                                    |                                                                                                    |
| Rechazar Notificación 🔾 🛛 Aceptar Notificación                                                                                                    |                                                                                                    |
|                                                                                                    |                                                                                                    |
|                                                                                                    |                                                                                                    |
|                                                                                                    |                                                                                                    |

En el listado se debe seleccionar la notificación que se desea firmar y a continuación pulsar en el botón 'firmar'.

En la siguiente pantalla se puede consultar las condiciones generales del servicio. En ese momento se debe Rechazar o aceptar la notificación pendiente. En pantalla aparecerán los datos de la notificación y se podrán revisar antes de pinchar «enviar y firmar en la nube». En este paso también llegará un código mediante SMS.

Tras introducirlo, en pantalla aparecerá un aviso informando de que el proceso se ha realizado correctamente y se permitirá acceder al contenido de la notificación. Pulsando en el botón 'documentación' se accede a él en formato PDF (que puede guardarse o mandarse a la impresora). Si se opta por rechazar la solicitud el sistema indicará que el proceso ha finalizado correctamente pero no te permitirá acceder al contenido de la notificación.

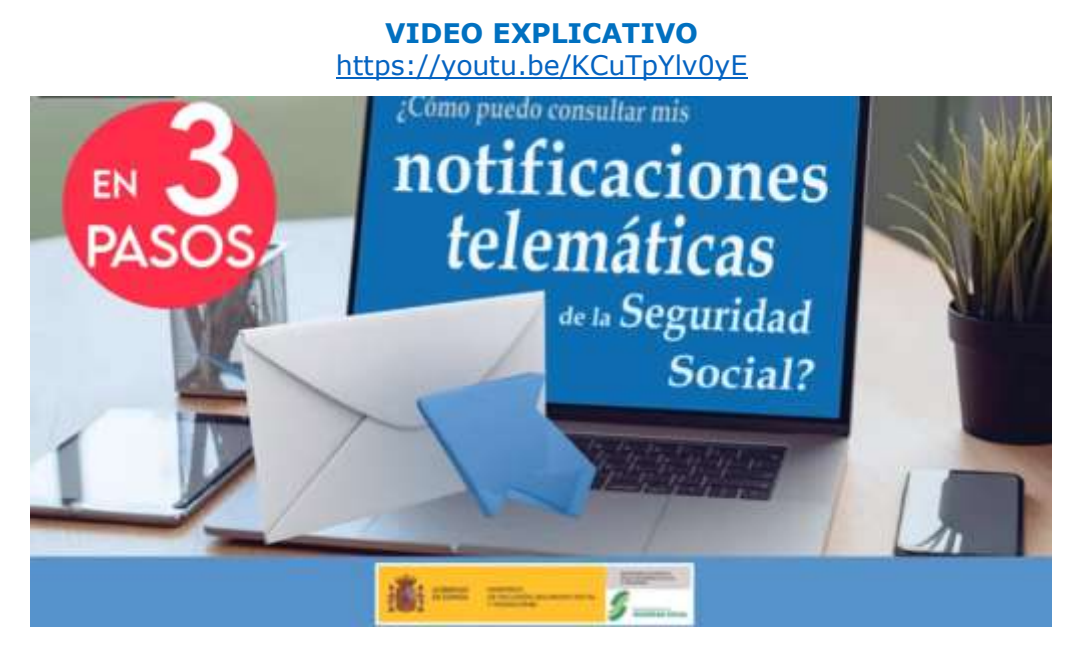